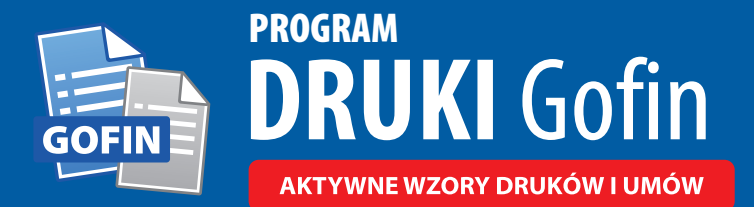

Pobierz Program 🕂

**Informacje na temat zakupionych licencji** Programu DRUKI Gofin dla wersji do zastosowań komercyjnych, znajdą Państwo w Twoim KONCIE Gofin (<u>www.logowanie.gofin.pl</u>), w zakładce *"Twój Program DRUKI Gofin"*. Zarządzanie zakupionymi licencjami (przenoszenie, zwalnianie itp.) możliwe jest w zakładce "Zarządzanie licencjami". W celu instalacji Programu i aktywacji licencji do zastosowań komercyjnych, prosimy o skorzystanie z odpowiedniej instrukcji poniżej. W razie pytań można kontaktować się z Biurem Obsługi Klienta - e-mail: sklep@gofin.pl.

### A) INSTRUKCJA dla instalujących po raz pierwszy Program DRUKI Gofin w wersji do zastosowań komercyjnych

- 1. Wejdź na stronę <u>www.druki.gofin.pl/informacje-o-programie.html</u>
- 2. Pobierz i uruchom plik instalacyjny Programu DRUKI Gofin.
- 3. Zaakceptuj warunki Umowy licencyjnej i postępuj zgodnie ze wskazówkami kreatora instalacji.
- 4. Po zakończeniu pracy kreatora instalacji uruchom Program i przejdź do 5. punktu instrukcji (na odwrocie).

## B INSTRUKCJA dla posiadających zainstalowany Program DRUKI Gofin w wersji do zastosowań niekomercyjnych, którzy chcą aktywować licencję dla wersji komercyjnej

- 1. Uruchom Program DRUKI Gofin na swoim komputerze.
- 2. W przypadku wyświetlenia okna z informacją o nowszej wersji Programu wykonaj aktualizację zgodnie ze wskazówkami kreatora.
- **3. a.** Na winiecie okna startowego Programu kliknij przycisk *"Aktywuj Program DRUKI w wersji komercyjnej" lub* **b.** Z menu Programu wybierz *"Licencja"*, a następnie kliknij opcję *"Aktywacja licencji komercyjnej"*.
- 4- Przejdź do 5- punktu instrukcji.

# C INSTRUKCJA <mark>dla przedłużających licencję</mark> Programu DRUKI Gofin w wersji do zastosowań komercyjnych (kontynuacja licencji) po jej wygaśnięciu

- **1.** Uruchom Program DRUKI Gofin na swoim komputerze.
- W przypadku wyświetlenia okna z informacją o nowszej wersji Programu wykonaj aktualizację zgodnie ze wskazówkami kreatora.
- W sytuacji, gdy pojawiło się okno z komunikatem o zakończeniu licencji

   uzupełnij dane w polu *"Aktywacja wersji* komercyjnej" i przejdź do 6. punktu instrukcji.
- W przypadku braku okna z komunikatem o zakończonej licencji z menu Programu wybierz *"Licencja"*, a następnie kliknij opcję *"Przedłuż licencję"* i przejdź do 6. punktu instrukcji.

|                                                                           | Pon                                                                                                    |
|---------------------------------------------------------------------------|----------------------------------------------------------------------------------------------------|
| Twoja licencja do użytku kome<br>Uwaga ! Jeśli opłacono już licencję kome | rcyjnego <b>wygasła z dniem</b> [data zakończenia]<br>rcyjną na kolejny okres, zaloguj się aby ją aktywować.                                                                                                    |
| Aktywacja wersji komercyjnej 🛛                                            | Zamów wersję komercyjną                                                                                                    |
| Login (Adres e-mail lub Użytkownik)                                       | Program DRUKI Gofin w wersji do zastosował komercyjnych posiada<br>bardzo bogsty zestaw praktycznych furkcji. Wersja komercyjna<br>umożliwi wykorzystanie Programu do współprozy z kontahentami.<br>Program stanowi doskonałe wsparcie dla wszystkich firm, instytucji<br>oraz biur rachunkowych. Sprawdz zalety wersji komercyjnej » |
| Haslo                                                                     | Kup licencję                                                                                                    |
| Zapamiętaj mnie Nie pamiętam hasła »<br>Zaloguj się                       | Aktywacja wersji niekomercyjnej (bezplatnej) z ograniczoną<br>funkcjonalnością !                                                                                                    |
|                                                                           | Chcę korzystać z wersji niekomercyjnej                                                                                                    |

Rys. 1. Okno wyboru wersji Programu/logowania.

#### 5. Jeśli posiadasz KONTO Gofin

W oknie wyboru wersji Programu/logowania uzupełnij pole *"Aktywacja wersji komercyjnej"* danymi Twojego KONTA Gofin, kliknij przycisk Zaloguj się i przejdź do **6.** punktu instrukcji.

#### Jeśli nie posiadasz KONTA Gofin

Uzupełnij pole *"Aktywacja wersji komercyjnej"* danymi znajdującymi się na fakturze zakupu licencji (użytkownik, hasło jednorazowe - lewy dolny róg faktury). Program poprosi Cię o założenie Twojego KONTA Gofin\* - postępuj zgodnie z komunikatami. Następnie przejdź do **6.** punktu instrukcji.

\* Posiadanie Twojego KONTA Gofin jest wymagane, aby aktywować licencję Programu do zastosowań komercyjnych.

**6.** W przypadku, gdy na Twoim KONCIE Gofin znajduje się tylko jedna wolna licencja system wybierze ją automatycznie. Zostaniesz poproszony jedynie o podanie danych użytkownika licencji.

| Użytkown | ik licencji 🕜 |            |                 |                  |
|----------|---------------|------------|-----------------|------------------|
| Imię *   |               | Nazwisko * | Zapamiętaj mnie | * Pola wymagane. |
|          |               |            |                 |                  |

Uwaga ! Podanie danych użytkownika korzystającego z licencji jest obowiązkowe.

Po uzupełnieniu danych oraz kliknięciu przycisku Aktywuj licencje proces aktywacji jest zakończony - możesz rozpocząć pracę w Programie.

Jeśli na Twoim KONCIE Gofin znajduje się więcej jak jedna wolna licencja, zostaniesz poproszony także o wybór licencji, z której chcesz aktualnie korzystać.

|                                                                 |                    |                            | Lista lice   | encji - Poglądowy wie | lok w Programie DRUKI G |
|-----------------------------------------------------------------|--------------------|----------------------------|--------------|-----------------------|-------------------------|
| Twoje licencje 🕐                                                |                    |                            |              |                       |                         |
|                                                                 | Licencja od        | Licencja do                | Koniec za    | Status                |                         |
| 1. Program DRUKI Gofin<br>- Licencja do zastosowań komercyjnych | [data rozpoczęcia] | [data zakończenia]         | [ilość dni]  | Wolna                 | Wybierz                 |
| 1. Program DRUKI Gofin<br>- Licencja do zastosowań komercyjnych | [data rozpoczęcia] | [data zakończenia]         | [ilość dni]  | Wolna                 | Wybierz                 |
| 1. Program DRUKI Gofin<br>- Licencja do zastosowań komercyjnych | [data rozpoczęcia] | [data zakończenia]         |              | Oczekująca            | Wybierz                 |
| wybraniu licencji, kliknij w przycisł                           | Aktywuj licene     | <sup>;ję</sup> i rozpoczni | j pracę w Pı | rogramie.             |                         |

Uwaga ! Jeśli posiadasz zakupione licencje, ale nie widzisz ich na liście, przejdź do Twojego KONTA Gofin, klikając w link *"Więcej informacji o Twoich licencjach znajdziesz w Twoim KONCIE Gofin »"*, sprawdzisz również ich status.

#### ΡΟΜΟΟ

Pomoc dotycząca Programu DRUKI Gofin dostępna jest na stronie **www.pomoc.gofin.pl/program-druki-gofin** Jeśli mają Państwo dodatkowe pytania dotyczące instalacji Programu DRUKI Gofin, prosimy skontaktować się z naszym Biurem Obsługi Klienta: tel. **95 720 85 40**, e-mail: **sklep@gofin.pl** 

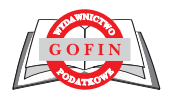

#### Wydawnictwo Podatkowe GOFIN sp. z o.o.

ul. Owocowa 8, 66-400 Gorzów Wlkp., wpisana do rejestru przedsiębiorców prowadzonego przez Sąd Rejonowy w Zielonej Górze, VIII Wydział Gospodarczy pod numerem KRS 52107, NIP 599-26-85-818, REGON 211070371, kapitał zakładowy: 10 000 000 zł.